## FYDO Hospital Update 22/07/2022

## **Mandatory Admission Fields**

We have upgraded the admission screen that will now enforce mandatory fields to be entered in the patient screen to enable the user to move forward to the admission screen. Below is the prompt warning that will alert a user to go back and update those fields, if the user selected the green "Go to patient screen" button they will be able to add the appropriate details immediately.

To turn on this feature the administrator will be required to do so through the system configuration in settings. Highlight below is the checkbox required to be ticked.  $\blacksquare$ 

## **Monthly Activity Report**

For overnight facilities, we have now introduced a "Monthly Activity Report". This is similar to the report used in Simday to obtain monthly activity figures and can be found in the reports menu under the "Reports – Hospital" tab as highlighted below.

×